# Outlook: 2013

| Image: State of the state of the state |                                                                                                    |                                                                                                    |                                  |                                                                                                   |                                                     |      |
|----------------------------------------------------------------------------------------------------|----------------------------------------------------------------------------------------------------|----------------------------------------------------------------------------------------------------|----------------------------------|---------------------------------------------------------------------------------------------------|-----------------------------------------------------|------|
| Image: State Ry LAPPENDER: CHENR       ALEXAL IN       State Ry LAPPENDER: CHENR       Image: State Ry LAPPENDER: CHENR       Image: State Ry LAPPENDER: CHENR       Image: State Ry LAPPENDE: CHENR       Image: State Ry LAPPENDE: CHENR       Image: State Ry LAP                                                                                                    | ■ 段 ちょ                                                                                                    | Dattaok Heater C                                                                                           | hullouk (Test)                   |                                                                                                   | ? 🖂 =                                               | ⊐ ×  |
| Ne.:     Ne.:                                                                                                    | CATEL STARS STATISTICAL                                                                                                    | AGENE CRONER ARROLTE GENERA                                                                                |                                  |                                                                                                   |                                                     |      |
| NEU     LESENDI     Antwirten     Quidozess     S. VEDScheden     Sategenesi       Forsitierandene Heinlin adden:     *     Montag, 24. Juni 2013     Outlook: Danehaasel - test       Portingung<br>jadedide     Existen     Religiben     Nachählen       Satessing     Barenia     Barenia     D       Satessing     Barenia     Barenia     D       Satessing     Barenia     Barenia     D       Satessing     Barenia     Barenia     D       Satessing     Barenia     Barenia     D       Satessing     Barenia     Barenia     D       Satessing     Barenia     Barenia     D       Satessing     Barenia     Barenia     D       Satessing     Barenia     Barenia     D       Satessing     Barenia     Barenia     D       Satessing     Barenia     Barenia     Barenia       Satessing     Barenia     Barenia     Barenia       Barenia     Barenia     Barenia     Barenia       Satessing     Barenia     Barenia     Barenia       Barenia     Barenia     Barenia     Barenia       Barenia     Barenia     Barenia     Barenia       Barenia     Barenia     Barenia                                                                                                    | Line Naue Linehen                                                                                                    | Antworten (F), Allen antworten (F), An Vorgeweisten)<br>Weiterleiten (F), An Vorgeweisten)<br>Meiterleiten | * All Vaschieben *               | <ul> <li>☐ Ungeleten/Feleten</li> <li>Ⅲ Kategorisieren*</li> <li>▶ Zur Nochveriolgung=</li> </ul> | Feisinen suchen<br>BRAdressbuch<br>TE-Mail filten n |      |
| Freutiferunderen tielnin uiden:       Montag, 24. Juni 2013       Outlook Heule anseven         Providee Datendared - vase       Adontag, 24. Juni 2013       Outlook Heule anseven         Providee Datendared - vase       Bedefing ang       Bedefing ang       Bedefing ang         Schingung       Bedefing ang       Bedefing ang       Bedefing ang       Bedefing ang       Bedefing ang         Schingung       Bedefing ang       Bedefing ang       Bedefin                                                                                                    | New Loschen                                                                                                    | Antworten Quidestess                                                                                       | <ul> <li>Veischlieben</li> </ul> | 5400 go n 2H                                                                                      | SU 0128                                             | ^    |
| * Outlook Entendantel - teast         Pectningang<br>putwhite         Secondate Berrante         Sidecitie Elemente         Sidecitie Elemente         Elemente         Elemente         Perta         Sidecitie Elemente         Sidecitie Elemente         Sidecitie Elemente         Sidecitie Elemente         Elemente         Sidecitie Elemente         Sidecitie Elemente <th>Forseilenundmer bierbin ziehen</th> <th>Montag, 24. Juni 2013</th> <th></th> <th></th> <th>Outlook Heule anpas</th> <th>юн</th>                                                                                                    | Forseilenundmer bierbin ziehen                                                                                                  | Montag, 24. Juni 2013                                                                                      |                                  |                                                                                                   | Outlook Heule anpas                                 | юн   |
| Accesingung       Bostrature       B         Secondate Berrance       D       Porteurging       B         Secondate Berrance       D       Porteurging       B         Secondate Berrance       Secondate Berrance       D       Porteurging       B         Secondate Berrance       Secondate Berrance       D       Porteurging       B         Secondate Berrance       Secondate Berrance       D       Porteurging       B         Secondate Berrance       Secondate Berrance       D       Porteurging       B         Secondate Berrance       Secondate Berrance       D       Porteurging       B         Secondate Berrance       Secondate Berrance       D       Porteurging       B         Secondate Berrance       Secondate Berrance       D       Porteurging       B         Secondate Berrance       Secondate Berrance       D       Secondate Berrance       D       Secondate Berrance         Secondate Berrance       Secondate Berrance       Secondate Berrance       Secondate Berrance       Secondate Berrance       Secondate Berrance         E Mail Kalender Personen Aufgaben       E       M       M       Secondate Berrance       Secondate Berrance                                                                                                    | - Outlook-Datendatel - test                                                                                                    | Kalender                                                                                                   | Aulgabe                          | 90                                                                                                | Nachrichten                                         |      |
| E Mail Kalender Personen Aufgaben ····                                                                                                    | Posteingang<br>Batwörte<br>Gesendete Bernente<br>Geloschre Elemonte<br>Juris-E-Muäl<br>Postolizigang<br>Atel wers<br>Bachordner |                                                                                                    |                                  |                                                                                                   | Entwarte<br>Fortiaurgong                            |      |
| Fertia                                                                                                    | E Mail Kalender F                                                                                                    | Personen Aufgaben …                                                                                        |                                  |                                                                                                   |                                                     |      |
|                                                                                                    | Fertia                                                                                                    |                                                                                                    |                                  | U U                                                                                               | +                                                   | 100% |

Starten Sie Outlook 2013 und klicken Sie im Menü auf Datei.

# Schritt 2:

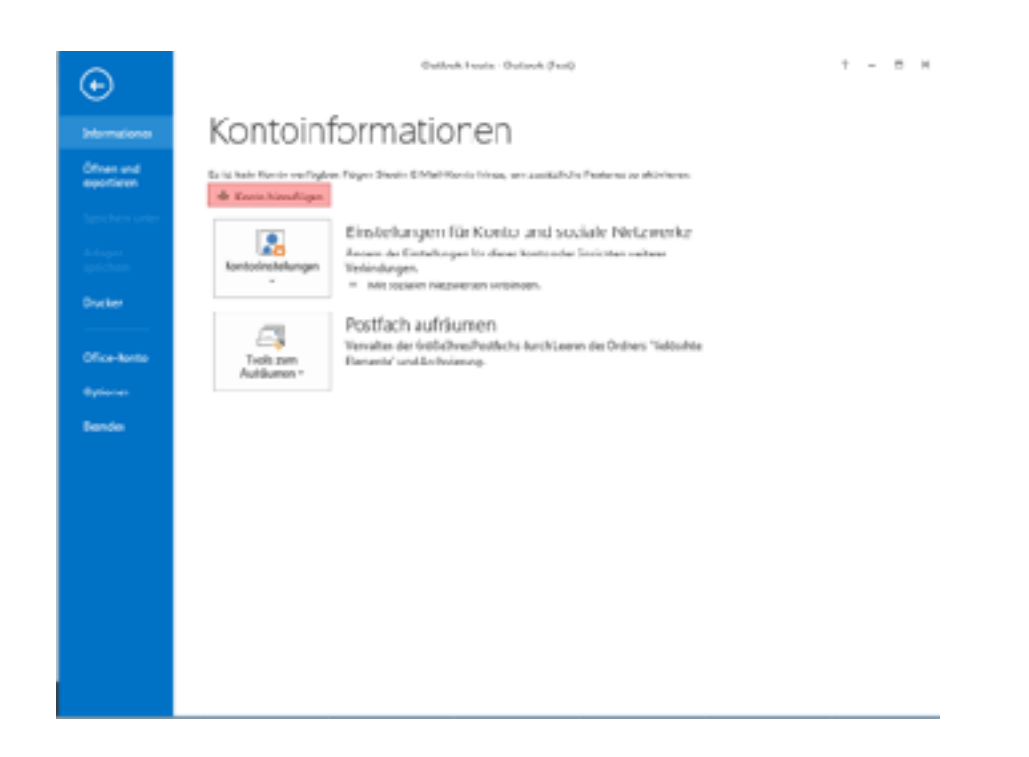

Klicken Sie jetzt auf die Schaltfläche Konto hinzufügen.

## Schritt 3:

| ento hinzufügen                                               |                                                                            | X         |
|---------------------------------------------------------------|----------------------------------------------------------------------------|-----------|
| Konto automatisch einrichten<br>Manuele Einrichtung eines Kon | los oder Herstellen einer Verbindung mit anderen Servertypen.              | ×,        |
| C E-Mail-Konto                                                |                                                                            |           |
| 2e Name                                                       | Bekalti Hektiko nar                                                        |           |
| Set Sold Pare                                                 | Beit dist: his KeiC contour o com                                          |           |
| den rokurta<br>Kommonist en ogradina i                        |                                                                            |           |
|                                                               | Sense ve das ser somitien, das Veson Interneto esstaro etcrechalten haben. |           |
| Manuelle Kontinuention orier                                  | nusitriiche Servertunen                                                    |           |
| er wandelie koningeración oder i                              |                                                                            |           |
|                                                               | < Zunück Weiter >                                                          | Abbrechen |

Im neuen Fenster wählen Sie die Option **Manuelle Konfiguration oder zusätzliche Servertypen** aus und klicken auf **Weiter**.

#### Schritt 4:

| <ul> <li>Microsoft Exchange Server oder kompatibler Dienst<br/>Vorbindung mit einem Exchange-Konto herstellen und auf E-Mail-Nachrichten, Kalender, Kontakte, Aufgaben und Voixemail<br/>zugreifen</li> <li>Mit Outlook.com oder Exchange ActiveSync kompatibler Dienst<br/>Stellen Sie eine Verbindung mit einem Dienst, wie ebwa Outlook.com, her, um auf E-Mail, Kalender, Kontakte und Aufgaben<br/>zuzugreifen</li> <li>POP oder IMAP<br/>Verbindung mit einem POP- oder IMAP-E-Mail-Konte herstellen</li> </ul>      |
|----------------------------------------------------------------------------------------------------|
| <ul> <li>Microsoft Exchange Server oder kompatibler Dienst<br/>Verbindung mit einem Exchange-Konto herstellen und auf E-Mali-Nachrichten, Kalender, Kontakte, Aufgaben und Voicemail<br/>zugreifen</li> <li>Mit Outlook.com oder Exchange ActiveSync kompatibler Dienst<br/>Stallen Sie eine Verbindung mit einem Diemst, wie ebwa Outlook.com, her, um auf E-Mail, Kalender, Kontakte und Aufgaben<br/>zuzugreifen</li> <li>POP oder IMAP</li> <li>Verbindung mit einem POP- oder IMAP-E-Mali-Konto herstellen</li> </ul> |
| Verbindung mit einem Exchange-Konto berstellen und auf E-Mali-Nachrichten, Kalender, Kontakte, Aufgaben und Vokemali<br>zugreifen<br>Mit Outlook.com oder Exchange ActiveSyne kompatibler Dienst<br>Statien Sie eine Verbindung mit einem Diemit, wie etwa Outlook.com, her, um auf E-Mail, Kalender, Kontakte und Aufgaben<br>zuzugreifen<br>POP oder IMAP<br>Verbindung mit einem POP- oder IMAP-E-Mail-Konto berstellen                                                                                                 |
| <ul> <li>Mit Outlook.com oder Exchange ActiveSync kompatible: Dienst<br/>Stellen Sie eine Verbindung mit einem Diemst, wie etwa Outlook.com, her, um auf E-Mail, Kalender, Kontakte und Aufgaben<br/>zuzugreifen</li> <li>POP oder IMAP</li> <li>Verbindung mit einem FOP- oder IMAP-E-Mail-Konto berstellen</li> </ul>                                                                                                    |
| Stellen Sie eine Verbindung mit einem Diemt, wie etwa Outlook com, her, um auf E-Mail, Kalender, Kontakte und Aufgaben<br>zuzugreifen                                                                                                    |
| POP oder IMAP     Verbindung mit einem POP- oder IMAP-E-Mail-Konto berstellen                                                                                                    |
| Verbindung mit einem BOP- oder IMAP-E-Mail-Konto berstellen                                                                                                    |
|                                                                                                    |
|                                                                                                    |
|                                                                                                    |
|                                                                                                    |
|                                                                                                    |
|                                                                                                    |
|                                                                                                    |
|                                                                                                    |
|                                                                                                    |
| < Zunick Weiter > Abbrechen                                                                                                    |

Aktivieren Sie den Punkt POP oder IMAP und klicken Sie auf Weiter.

#### Schritt 5:

| POP- und IMAP-Kontoe<br>Geben Sie die L-Mail-S | áns <b>tellungen</b><br>erverenstelungen fur Jhr Konto er | n.         |                       | Ť,     |
|------------------------------------------------|-----------------------------------------------------------|------------|-----------------------|--------|
| Uenutzenniormabonen                            |                                                           | Dein Name  | ć                     |        |
| thr Name:                                      | Ihr Name                                                  | Donnanna   |                       |        |
| L-Mail-Adresse:                                | ihr_name@ihredomain.de                                    | Deine Mail | adresse               |        |
| Serverinformationen                            |                                                           |            | 0                     |        |
| Kontolyp:                                      | IMAP +                                                    |            |                       |        |
| Posteingangsserven                             | «KAS-Login».kosserver.com                                 |            | 070 1/2000            |        |
| Postausgangsserver (SMT                        | * KAS-Login>.kosserver.com                                |            | U/U.Kasserv           | 'er.co |
| Anneldeinformationen                           |                                                           |            |                       |        |
| Senutzemame:                                   | m0120406                                                  | Dein Benut | zername               |        |
| Kennworts                                      |                                                           | Deine PW   |                       |        |
| B                                              | Kennwort speichern                                        |            |                       |        |
| Anmeldung mithilte de                          | er gesicherten                                            |            |                       |        |
| Kennwortauthentilizie                          | rung (DPA) erforderlich                                   |            | Weitere Einstellungen |        |
|                                                |                                                           |            |                       |        |
|                                                |                                                           |            |                       |        |

Tragen Sie bei **"Ihr Name"** den Namen ein, der beim Empfänger Ihrer E-Mails angezeigt werden soll. Bei **"E-Mail-Adresse"** tragen Sie die E-Mail-Adresse ein, welche Sie ZUVOR im **KAS** eingerichtet haben.

Unter **Benutzername** und **Passwort** tragen Sie die Daten ein, die im **KAS** nach Ihrer E-Mail-Adresse stehen. Der Benutzername fängt üblicherweise mit m0XXXXX an.

Bei dem Feld Kontotyp wählen Sie das Mailprotokoll IMAP aus.

Unter **Posteingangsserver** tragen Sie <KAS-Login>.kasserver.com ein. In dem Feld **Postausgangsserver (SMTP)** geben Sie ebenfalls <KAS-Login>.kasserver.com ein.

#### Wichtig!

Bitte ersetzen Sie <KAS-Login> durch den Loginnamen Ihres KAS z.B. w00....

Anschließend klicken Sie auf die Schaltfläche Weitere Einstellungen.

Schritt 6:

| Internet-E-Mail-Einstellungen                               |    |  |  |  |  |
|-------------------------------------------------------------|----|--|--|--|--|
| Allgemein Postausgangsserver Erweitert                      |    |  |  |  |  |
| Der Postausgangsserver (SMTP) erfordert Authentifizierung   |    |  |  |  |  |
| Gleiche Einstellungen wie f ür Posteingangsserver verwenden |    |  |  |  |  |
| Anmelden mit                                                |    |  |  |  |  |
| Benutzername: Dein Benutzername                             |    |  |  |  |  |
| Kennwort: Deine PW                                          |    |  |  |  |  |
| ✓ Kennwort speichern                                        |    |  |  |  |  |
| Gesicherte Kennwortauthentifizierung (SPA) erforderlich     |    |  |  |  |  |
|                                                             |    |  |  |  |  |
|                                                             |    |  |  |  |  |
|                                                             |    |  |  |  |  |
|                                                             |    |  |  |  |  |
|                                                             |    |  |  |  |  |
|                                                             |    |  |  |  |  |
|                                                             |    |  |  |  |  |
|                                                             |    |  |  |  |  |
|                                                             |    |  |  |  |  |
|                                                             |    |  |  |  |  |
|                                                             |    |  |  |  |  |
| OK Abbrechen                                                |    |  |  |  |  |
|                                                             | '] |  |  |  |  |

Wählen Sie jetzt **Postausgangsserver** aus und aktivieren Sie die Option **Der Postausgangsserver (SMTP) erfordert Authentifizierung** und setzen Sie **Gleiche Einstellungen wie für Posteingangsserver verwenden**.

Anschließend bestätigen Sie bitte mit OK und klicken bei dem ersten Fenster auf Weiter.

## Schritt 7:

| Internet-E-Mail-Einstellungen                                                                                |  |  |  |  |
|----------------------------------------------------------------------------------------------------|--|--|--|--|
| Allgemein Postausgangsserver Erweitert                                                                       |  |  |  |  |
| Serveranschlussnummern                                                                                       |  |  |  |  |
| Posteingangsserver (IMAP): 143 Standard verwenden                                                            |  |  |  |  |
| Verwenden Sie den folgenden<br>verschlüsselten Verbindungstyp:                                               |  |  |  |  |
| Postausgangsserver (SMTP): 25                                                                                |  |  |  |  |
| Verwenden Sie den folgenden<br>verschlüsselten Verbindungstyp:                                               |  |  |  |  |
| Servertimeout                                                                                                |  |  |  |  |
| Kurz – Lang 1 Minute                                                                                         |  |  |  |  |
| Ordner                                                                                                    |  |  |  |  |
| Stammordnerpfad:                                                                                             |  |  |  |  |
| Gesendete Elemente                                                                                           |  |  |  |  |
| Keine Kopien gesendeter Elemente speichern                                                                   |  |  |  |  |
| Gelöschte Elemente                                                                                           |  |  |  |  |
| Elemente zum Löschen markieren, jedoch nicht automatisch verschieben                                         |  |  |  |  |
| Zum Löschen markierte Elemente werden endgültig gelöscht, wenn die<br>Elemente im Postfach bereinigt werden. |  |  |  |  |
| Elemente beim Wechseln von Ordnern im Onlinemodus bereinigen                                                 |  |  |  |  |
| OK Abbrechen                                                                                                 |  |  |  |  |

Sofern Sie eine verschlüsselte Verbindung zum Mailserver herstellen möchten, gehen Sie bitte auf **Erweitert** und wählen Sie als verschlüsselten Verbindungstyp **TLS** aus. Bestätigen Sie dann mit **OK** und klicken bei dem ersten Fenster auf **Weiter**.

#### Wichtig!

Sollte der angegebene Port 25 nicht funktionieren (einige Zugangsprovider sperren diesen), tragen Sie bitte alternativ Port **587** ein.

#### Schritt 8:

| <b>Jenutzenniormation</b> | ien                                                        |                      |           |    |
|---------------------------|------------------------------------------------------------|----------------------|-----------|----|
| thr Name:                 | Kontoeinstellungen testen                                  |                      |           |    |
| L-Mail-Adresse:           | All. Tech second as a failer to be an articled. With the S | and the later of the |           |    |
| Serverinformationer       | fortzufahren.                                              | ie auf Schlieben, um | Anhalten  | -0 |
| Contolype                 |                                                            |                      | Schließen |    |
| Posteingengsserven        | Autgeben Fahler                                            |                      |           |    |
| Postausgangsserver        | Aufosben                                                   | Status               |           |    |
| Anmeldeinformatio         | 🗸 An Posteingangsserver anmelden (IMAP)                    | triedigt             |           |    |
| Benutzemamer              | ✓ Testrachricht senden                                     | Erledigt             |           |    |
| Conwort:                  |                                                            |                      |           |    |
|                           |                                                            |                      |           |    |
|                           | · · · · · · · · · · · · · · · · · · ·                      |                      |           |    |
|                           |                                                            |                      |           |    |

Die vorgenommenen Einstellungen werden jetzt getestet. Nach erfolgreichem Test klicken Sie bitte auf **Schließen**.

#### Schritt 9:

| Konto hinzulõgen                                                                      |                            |
|---------------------------------------------------------------------------------------|----------------------------|
|                                                                                       |                            |
|                                                                                       |                            |
| Alle Linstellungen sind abgeschlossen.                                                |                            |
| Es sind alle Informationen vorhanden, die zum Einrichten Ihres Kontos notwendig sind. |                            |
|                                                                                       |                            |
|                                                                                       |                            |
|                                                                                       |                            |
|                                                                                       |                            |
|                                                                                       |                            |
|                                                                                       |                            |
|                                                                                       |                            |
|                                                                                       | 1                          |
|                                                                                       | Weiteres Konto hinzufügen  |
|                                                                                       |                            |
|                                                                                       | < 7) Initek Ferrig steller |

Die Einrichtung des Kontos ist abgeschlossen. Bitte klicken Sie auf Fertig stellen".